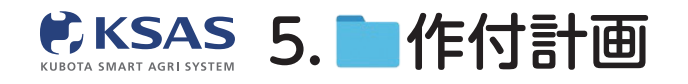

## 可変施肥マップ

1 可変施肥マップ初期画面

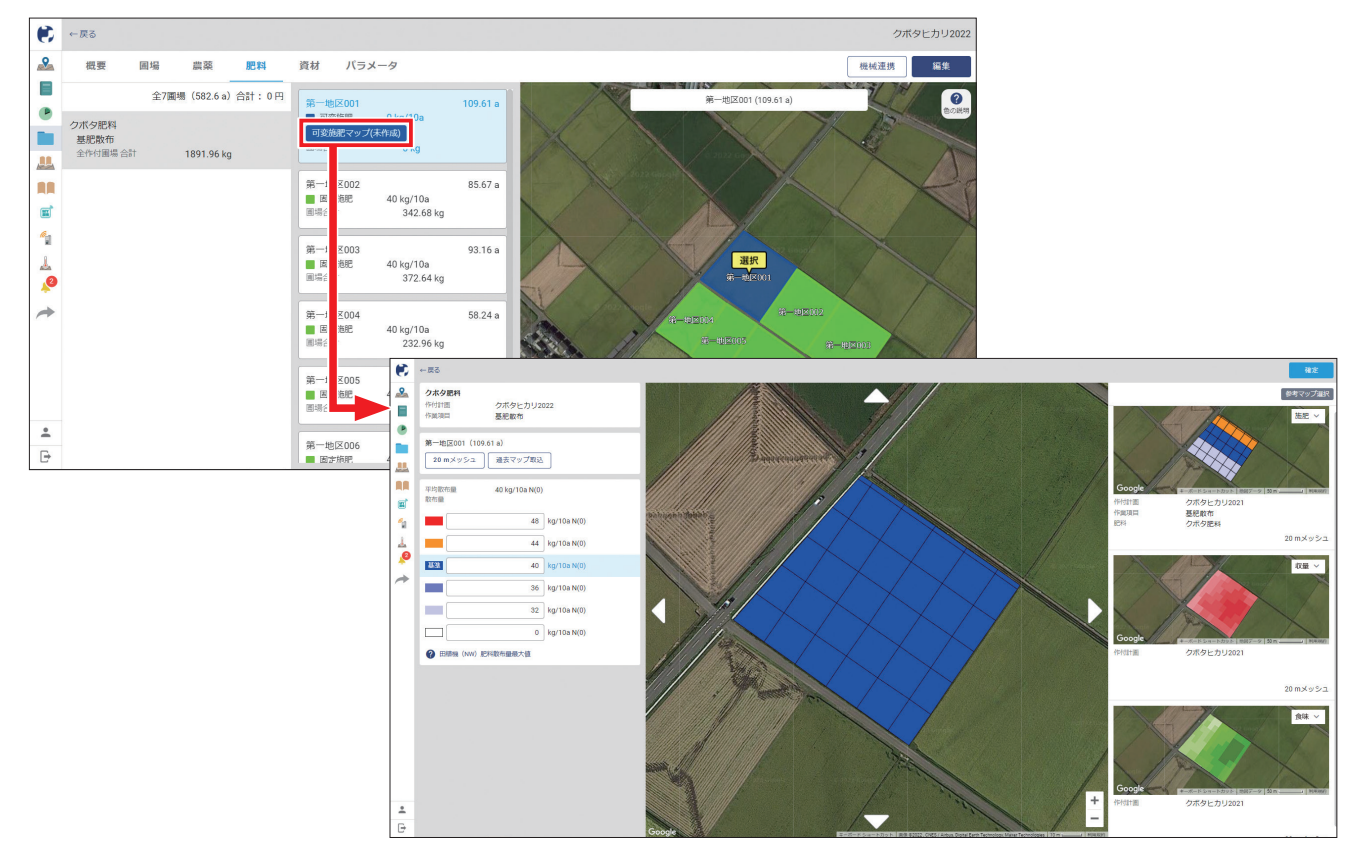

「可変施肥マップ(未作成)」をクリックすると、可変施肥マップを作成する画面が開きます。

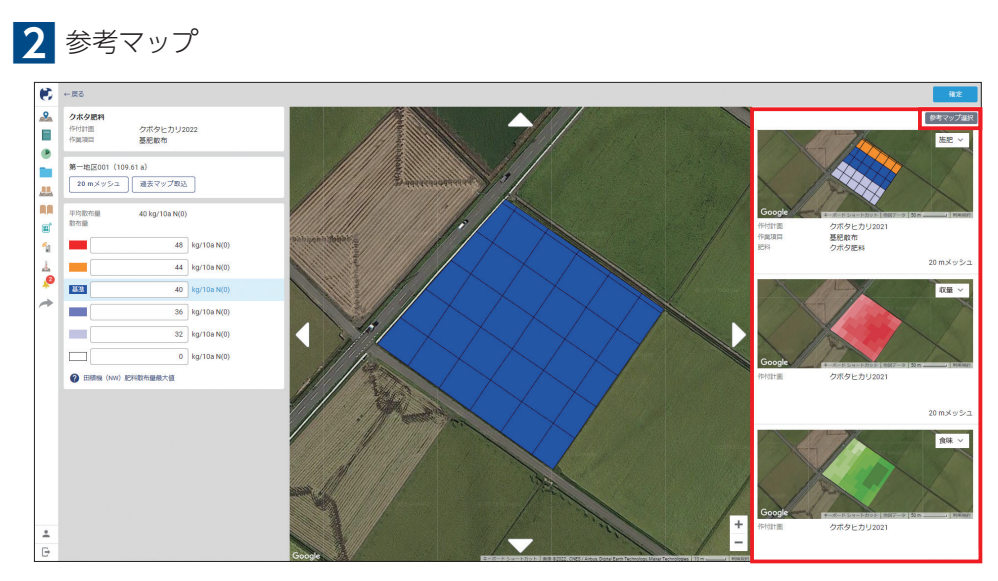

過去に作成した同じ圃場の可変施肥マップや食味収量メッシュマップがあれば、右側に直近3つが表示されます。 過去のものを選択したい場合は「参考マップ選択」をクリックして、表示したいマップを選択します。

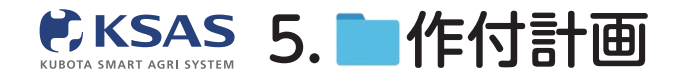

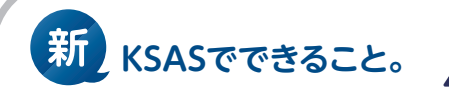

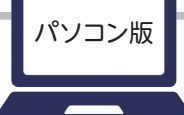

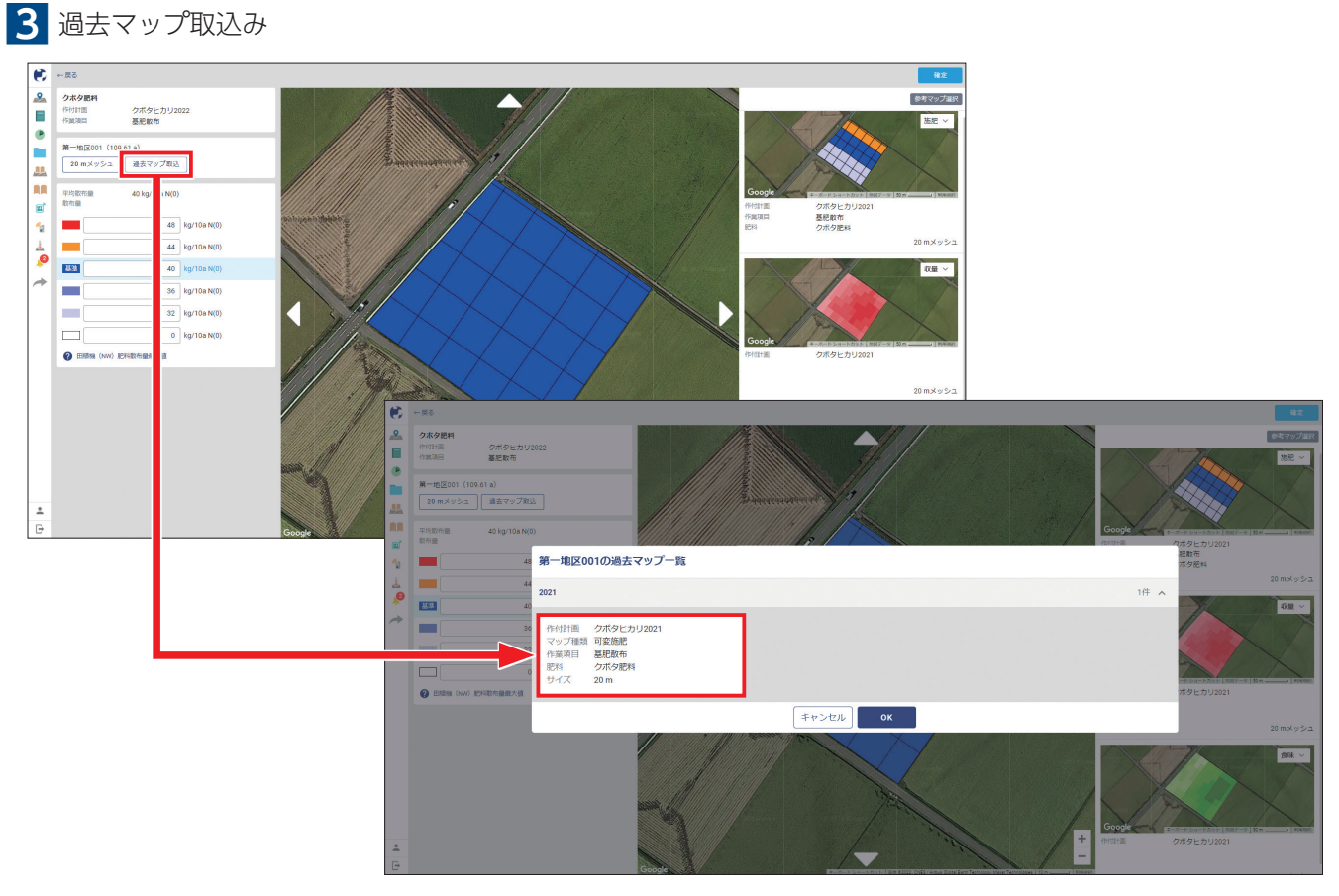

過去に作成した同じ圃場の可変施肥マップがあれば、

そのまま今回の可変施肥マップに反映することができます(その後修正も可能です)。

## 4 可変施肥量の設定

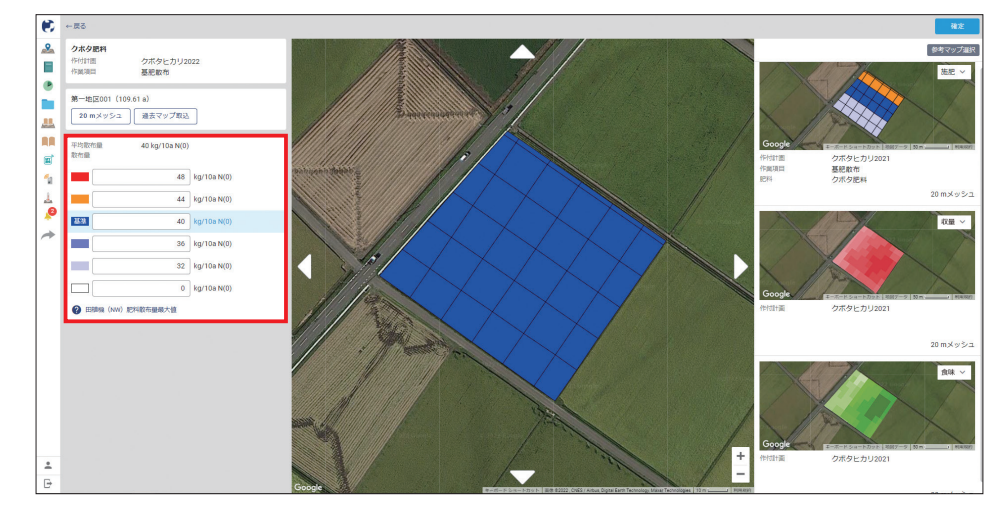

設定している施肥基準量から2割増~2割減・施肥量ゼロが設定されていますが、 手動で数値を入力し変更することも可能です。

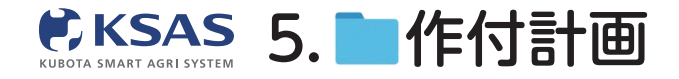

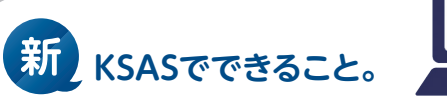

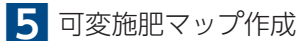

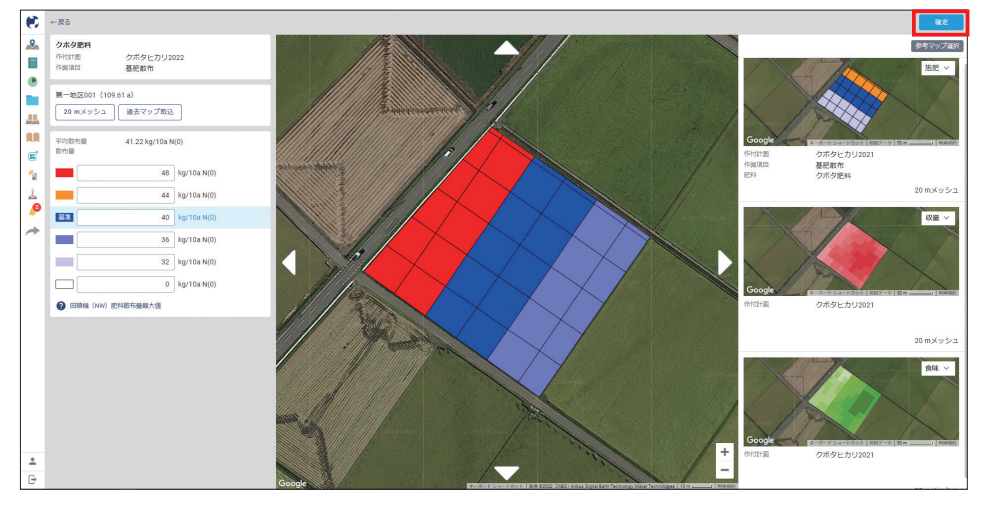

施肥量(色)を選択した状態で、メッシュ上をドラッグして可変施肥マップに色を塗ります。 完了したら「**確定」**をクリックしてください。

メッシュサイズは下記の通り設定可能です。 田植機:20m/15m/10m/5m、ドローン:10m/7.5m/5m、**ハイクリブーム**:15m/7.5m

## 6 機械連携 **6**页→ ( クボタヒカリ2022 9 模械連携 編集 概要 農菜 資材 パラメータ 圃場 肥料 全7圓場 (582.6 a) 合計:0円 第一地区001 第一地区001 (109.61 a () () 109.61 a P 41.22 kg/10a クボタ肥料 可変施肥マップ(作成済) 回場合計 451.81 kg l例 基肥散布 2343.77 kg 48 44 40 36 85.67 a 第一地区002 40 kg/10a 342.68 kg ■ 固定施肥 圃場合計 E 6 第一地区003 固定施肥 圃場合計 93.16 a 1 10 40 kg/10a 372.64 kg -第一地区004 固定施肥 圃場合計 58.24 a 40 kg/10a 232.96 kg 0 ←戻る 第一地区005 固定施肥 回場合計 57.47 a 40 kg/10a 229.88 kg 8 本機パネル を操作して施肥データを 機械にダウンロードする KSASアプリ(ダウンロード版) で施肥データを 機械に送信する • 第一地区006 **1** 固定施肥 85.32 a P Đ 田植機(PF仕様) 田植機(無線LANユニット搭載機) トラクタ(KSAS対応インプルメント) 40 kg/10a 固定胞肥 固定施肥 機械のパネル? ロードします。 ー部型式を除くF を操作して、 施肝 KSASアプリ(ダウンロード版)で「作業開始」をする ときに施肥量を田植機に送信します。 KSASアプリ(ダウンロード版)で「作業開始」をする ときに施肥量をトラクタ(インプル)に送信します。 (III) 4 マニュアル マニュアル マニュアル 1 0 microSDカードを用いて連携する -ハイクリブーム ドローン TERE OFFICE 出力した施肥データをmicroSDカードに保存し、ハイク リプームに挿入してください。 はわした施肥データをmicroSDカードに保存し、 いのプロボに挿入してください。 . マニュアル 施紀データ出力 マニュアル 施肥データ出力

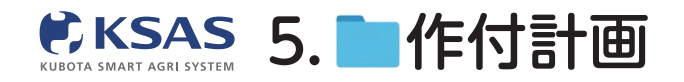

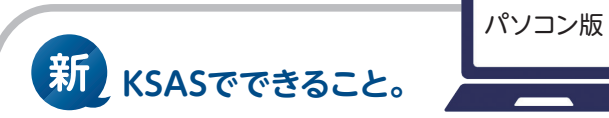

7 ドローン・ハイクリブーム 施肥データ出力

| ۲            | ←戻る                                                          |                                                          |                                                                                             |            |                    |              |               |
|--------------|--------------------------------------------------------------|----------------------------------------------------------|---------------------------------------------------------------------------------------------|------------|--------------------|--------------|---------------|
| <u>&amp;</u> | <b>本機パネル</b> を操作して施肥データを<br>根域にダウンロードする                      | KSASアプリ(ダウンロード版) で施肥データを<br>根城に送信する                      |                                                                                             |            |                    |              |               |
| ۲            | 田植機(PF仕様)                                                    | 田植機(無線LANユニット搭載機)                                        | トラクタ (KSAS対応インプルメント)                                                                        |            |                    |              |               |
|              | 変変変更<br>取扱のにないを提供して、 施肥データを田穏陽にダウン<br>ロードします。                | 【夏支援】<br>KSASアプリ(ダウンロード版)で「作業開始」をする<br>とさに掲記量を田樹根に注意します。 | <b>変更形</b><br>※ 一部型式を除くKSAS対応トラクタ<br>KSASアプリ(ダウンロード数)で「作業開始」をする<br>ときに活む量をトラクタ(インプル)に送信します。 |            |                    |              |               |
| 1            | マニュアル                                                        | マニュアル                                                    | マニュアル                                                                                       |            |                    |              |               |
| <u>_</u>     | microSDカード を用いて連携する                                          |                                                          |                                                                                             |            |                    |              |               |
| 1            | ドローン                                                         | ハイクリプーム                                                  |                                                                                             |            |                    |              |               |
|              | 国を時代 の保険だ<br>出力した施肥データをmicroSDカードに保存し、ドロー<br>ンのプロポに挿入してください。 | 変更性E の変進を 出力した施肥データをmicroSDカードに保存し、ハイク リブームに弾入してください。    |                                                                                             |            |                    |              |               |
| •            | マニュアル 施肥データ出力                                                | マニュアル 施肥データ出力                                            |                                                                                             |            |                    |              |               |
|              |                                                              |                                                          | € ← E 2                                                                                     |            |                    |              | 連携機械:ドローン 田力  |
|              |                                                              |                                                          | ▲ Q 作業項目名 - C                                                                               | 人 肥料名 * 核: | 常 作業項目と肥料を選択して検索し  | てください        |               |
|              |                                                              |                                                          | R#5                                                                                         | 作行而藉       | 施肥方法               | 酸布量 (10aおたり) | u <b>z ()</b> |
|              |                                                              |                                                          |                                                                                             |            |                    |              |               |
|              |                                                              |                                                          |                                                                                             |            |                    |              |               |
|              |                                                              |                                                          | <b>E</b>                                                                                    |            |                    |              |               |
|              |                                                              |                                                          | 4                                                                                           |            | がいのゴーク+1万万1、オ++4   |              |               |
|              |                                                              |                                                          |                                                                                             |            | 1907 DW111108-1976 |              |               |
|              |                                                              |                                                          | +                                                                                           |            |                    |              |               |
|              |                                                              |                                                          |                                                                                             |            |                    |              |               |
|              |                                                              |                                                          |                                                                                             |            |                    |              |               |
|              |                                                              |                                                          | *                                                                                           |            |                    |              |               |

**「施肥データ出力」**ボタンをクリックしてください。 ※該当機をKSASに紐づけていない場合、ボタンをクリックすることができません。

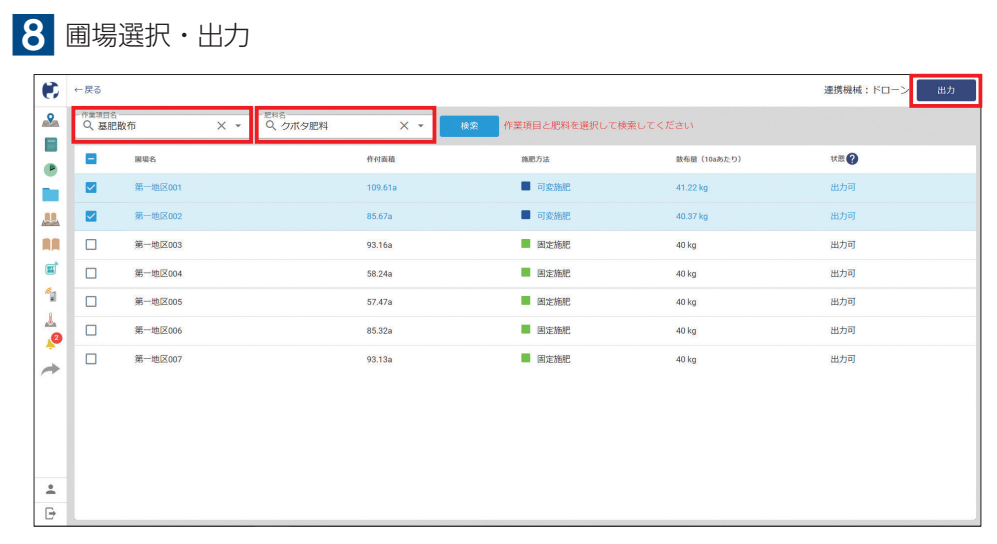

作業項目名と肥料名を選択して検索し、 出力したい圃場にチェックを付けて「**出力」**をクリックしてください。